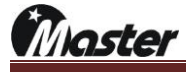

4.How to slot FGPA update

① Prepare to 64bit system windows OS PC.

| - • • • • • • • • • • • • • • • • • • •         |
|-------------------------------------------------|
| - · · ×<br>•<br>•<br>•<br>•<br>•<br>•<br>•<br>• |
| ows 10                                          |
| °<br>ows10                                      |
| ows10                                           |
| ows10                                           |
| ows10                                           |
| 000510                                          |
|                                                 |
|                                                 |
|                                                 |
|                                                 |
|                                                 |
|                                                 |
|                                                 |
| 지원 정보                                           |
|                                                 |
| 💼 선저 비겨                                         |
| Veo Co                                          |
|                                                 |
|                                                 |
|                                                 |
|                                                 |
| ·                                               |
| 💙세품 기 면경                                        |
|                                                 |
|                                                 |

2 Please download program as below site and install to 64bit PC.

http://www.ltdmaster.com/son/UPDATE%20PROGRAM%20TOOL/QuartusProProgrammerSetup-

|                   | ^ T                                                         |                                                                                                    |                                                          |                      |                |
|-------------------|-------------------------------------------------------------|----------------------------------------------------------------------------------------------------|----------------------------------------------------------|----------------------|----------------|
| C ① 주의 요힘         | Itdmaster.com                                               | /pds/view_en.aspx?idx=295&pg=1                                                                                                    |                                                          |                      |                |
| stomer Center     | Download-p                                                  | rogram   Special developing company for video sig                                                                                                    | nal inspecting equipment M                               | aster Co., Ltd.      |                |
|                   | Here is Master's da                                         | ata room.                                                                                                    |                                                          |                      | Master.Co.,Ltd |
| load              |                                                             |                                                                                                    |                                                          |                      |                |
| enter             | You can<br>for the use of                                   | download an useful docum<br>Master product.                                                                                                    | ient                                                     |                      | WWW            |
|                   | <ul> <li>Write</li> </ul>                                   | admin                                                                                                    |                                                          |                      |                |
|                   | • File                                                      | ·                                                                                                    |                                                          |                      |                |
|                   | <ul> <li>Date</li> </ul>                                    | 2016-07-05 모전 9:38:01                                                                                                    | → Hit                                                    | 1038                 |                |
|                   | <ul> <li>Subject</li> </ul>                                 | FIRMWARE UPDATE MANUAL and                                                                                                    | I PROGRAM TOOL                                           |                      |                |
|                   | MSPG file                                                   | ransfer with USB driver                                                                                                    |                                                          |                      |                |
|                   | Windows 7                                                   | or 10 only: QuartusProgrammer 15Ver 3                                                                                                    | 32bit                                                    |                      |                |
|                   | Windows 7                                                   | or 10 only: QuartusProgrammer 15Ver 6                                                                                                    | 34bit                                                    |                      |                |
| Product<br>Search | MSDP-601                                                    | download program Flash Loader                                                                                                    |                                                          |                      |                |
| Jearch            | MSHG-500<br>MSHG-600                                        | .600_600PLUS_FIRMWARE UPDATE<br>.600PLUS_TIME DATA UPDATE                                                                                            |                                                          |                      |                |
|                   | MSHG-700                                                    | 800 UPDATE MANUAL/DATA COPY & F                                                                                                    | IRMWARE MANUAL_M                                         | 1SH G-700_800        |                |
|                   | FIRMWARE<br>FIRMWARE<br>TIME DATA<br>MSPG-323<br>with CF CA | UPDATE MSPG_3233_4233_4600_6100_F<br>UPDATE MSPG_3233_4233_4600_6100_U<br>UPDATE MSPG-3233_4233_4600_6100<br>3_4233_4600_6100 UPDATE MANUAL/MS<br>RD | S2 TYPE UPDATE<br>SB TYPE UPDATE<br>PG-3233_4233_4600_61 | 00 pattern&timing up | date guide     |
|                   | FIRMWARE<br>DATA COP                                        | MANUAL_MSPG-7100_7600_7800<br>Y_MSPG-7100_7600_7800                                                                                                  |                                                          |                      |                |
|                   | MSPG-810                                                    | IS DISPLAYPORT FPGA UPDATE MANU                                                                                                    | AL                                                       |                      |                |
|                   |                                                             |                                                                                                    |                                                          |                      |                |

Master

 $(\ensuremath{\textcircled{3}})$  Turn on the MSDP-601, connect FPGA download tool and PC.

(It is same as MSPG-8000 FGPA download tool)

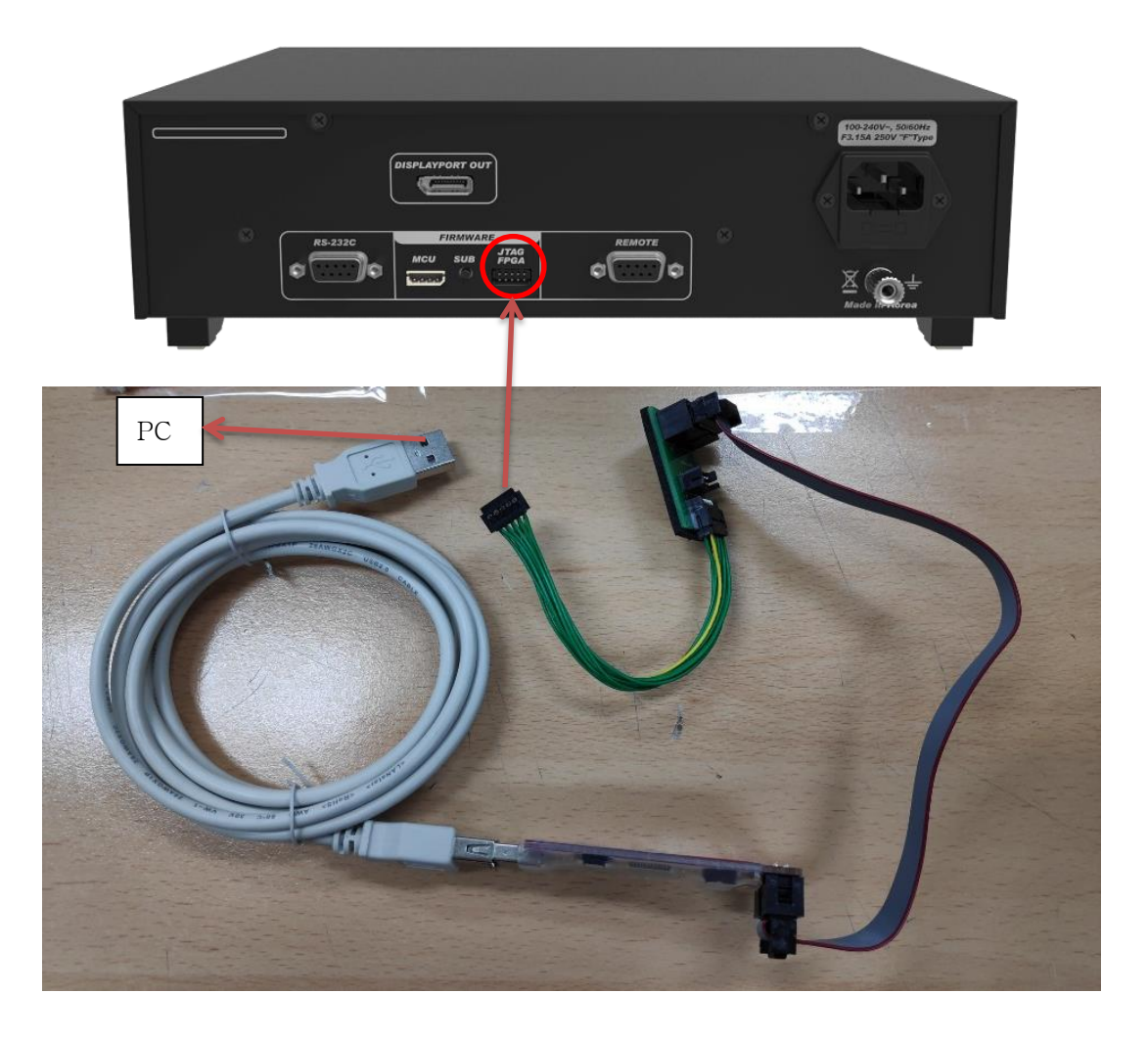

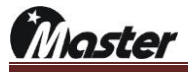

4 Run the Quartus Programmer that you installed.

| Pile gilt ylev Processing Tools Window Help     Image: State Pile gilt ylev Processing Tools Window Help     Image: State Pile     Image: State Pile     Image: Sta                                                                                                    | Inine Security Erse ISP<br>Bit CLAMP            | Frind Negt                              | t yier Processing Iodi Window Help                                                                                                    |             |                                                                                      |                                     |                                |           |          |          |        |          |              |                 |            |          |                 |                  |           | - 1               |  |
|----------------------------------------------------------------------------------------------------|-------------------------------------------------|-----------------------------------------|----------------------------------------------------------------------------------------------------|-------------|--------------------------------------------------------------------------------------|-------------------------------------|--------------------------------|-----------|----------|----------|--------|----------|--------------|-----------------|------------|----------|-----------------|------------------|-----------|-------------------|--|
| Image: Set of the set of the set of                      | Mode JTAG • Progress:                           | Progress:     Find Negt     Message ID  | ware Setup. USB-Blacer [USD-0] Mode TAG Progres:<br>te real-time 5P to allow background programming when available  THE Device Checksum Usercode Program/ Verify Black. Examine Security Erase ISP UDBener Partie Partie Par                                                                                                    | Đ           | jile <u>E</u> dit <u>V</u> iew                                                       | Processing Tools                    | Window Help                    |           |          |          |        |          |              |                 |            |          |                 |                  |           | Search Intel FPGA |  |
| Add Tele     Configure     Add Tele     Configure     Add Tele     Configure     Configure | Mode JTAG * Progress:                           | Progress:                               | ware Setup. USB-Blaster [USB-0] Node JTAG Progress:<br>te real-time ISP to allow background programming when available<br>The Device Checksum Usercode Program/ Verify Blank-Examine Security Erase [SP<br>Softeel<br>Security Erase [SP<br>Softeel<br>Security Erase [SP<br>Softeel<br>Security Erase [SP<br>Softeel<br>Security Erase [SP<br>Softeel<br>Security Erase [SP<br>Softeel<br>Security Erase [SP<br>Softeel<br>Softeel<br>S                                                     |             | -                                                                                    |                                     |                                |           |          |          |        |          |              |                 |            |          |                 |                  |           |                   |  |
| Image: Setup:       USB-Blacker (USB-0)       Mode       TTAG         Image: Setup:       USB-Blacker (USB-0)       Mode       TTAG         Image: Setup:       Image: Setup:       Image: Setup:       Image: Setup:       Image: Setup:         Image: Setup:       Image: Setup:       Image: Set                                                                                                    | Expressions Show Non-matching MEind_ MEind Hegs | Progress:     AFind Negt     Message ID | wee Setup UsB-Blater (UB-0) ModeITAGPogres:<br>er eal-time ISP to allow background programming when available                                                                                                    |             |                                                                                      |                                     |                                |           |          |          |        |          |              |                 |            | \<br>\   |                 |                  |           | r                 |  |
|                                                                                                    | Imine Security Erse ISP<br>Bit CLAMP            | AFind Nest                              | ie rel-time ISP to allow background programming when available                                                                                                    | Ŀ           | Ardware Setup                                                                        | 0 USB-Blaster [USB                  | -0]                            |           |          |          |        |          |              |                 |            | Mode:    | JTAG            | •                | Progress: |                   |  |
| Plactart       File       Device       Checksum       Usercode       Program/       Verify       Blank-       Examine       Security       Exac       ISP         Image: Security and Device       Image: Security and Device       Image:                                                                                                    | mine Security Erse ISP<br>Bit CLAMP             | AFind Nest<br>Message ID                | File         Device         Checkum         Usercode         Program/<br>Configure         Verify<br>Check         Bank:         Examine         Security<br>Bit         Erate         ISP           Detect <th></th> <th>Enable real-time</th> <th>e ISP to allow backgrou</th> <th>ind programming when</th> <th>available</th> <th></th> <th></th> <th></th> <th></th> <th></th> <th></th> <th></th> <th></th> <th></th> <th></th> <th></th> <th></th> <th></th>                                                                                                    |             | Enable real-time                                                                     | e ISP to allow backgrou             | ind programming when           | available |          |          |        |          |              |                 |            |          |                 |                  |           |                   |  |
| Image: Contract       Image: Contract       Image                                                                                                    | Expressions Show Non-matching MEnd_ MFind Heat  | <sup>A</sup> Find Nest<br>Message ID    | Image: Congret     Congret     Congret     Congret       Detect     Image: Congret     Congret     Congret       Detect     Image: Congret     Congret     Congret       Image: Congret     Congret     Congret     Congret       Detect     Image: Congret     Congret     Congret       Image: Congret     Congret     Congret     Congret       Image: Congret     Congret     Congret     Congret       Image: Congret     Congret     Congret     Congret       Image: Congret     Congret     Congret     Congret       Image: Congret     Congret     Congret     Congret       Image: Congret     Congret     Congret     Congret       Image: Congret     Congret     Congret     Congret       Image: Congret     Congret     Congret     Congret       Image: Congret     Congret     Congret     Congret       Image: Congret     Congret     Congret     Congret       Image: Congret     Congret     Congret     Congret       Image: Congret     Congret     Congret     Congret       Image: Congret     Congret     Congret     Congret       Image: Congret     Congret     Congret     Congret       Image: Congret <th></th> <th>▶<sup>4</sup>b<sub>Start</sub></th> <th>File</th> <th>Device</th> <th>Checksum</th> <th>Usercode</th> <th>Program/</th> <th>Verify</th> <th>Blank-</th> <th>Examine</th> <th>Security<br/>Bit</th> <th>Erase</th> <th>ISP</th> <th></th> <th></th> <th></th> <th></th> <th></th>                                                                                                    |             | ▶ <sup>4</sup> b <sub>Start</sub>                                                    | File                                | Device                         | Checksum  | Usercode | Program/ | Verify | Blank-   | Examine      | Security<br>Bit | Erase      | ISP      |                 |                  |           |                   |  |
| Reduce       Made File       Pictores File       Page File       Page File                                                                                                    | Expressions Show Non-matching MEnd_ MFind Hegt  | AFind Negt                              | Detect         define         ge Fine         (b)       (c)         (c)       (c)         (c)                                                                                                    | Ĩ           | <b>■</b> b <sub>Stop</sub>                                                           |                                     |                                |           |          | comguie  |        | CITCCR   |              | Dit             |            | COAM     |                 |                  |           |                   |  |
| X Deten       Mad File.       M <sup>a</sup> Charge File.       M <sup>a</sup> Add Detec.       M <sup>a</sup> Add Detec.       M <sup>a</sup> Add Detec.                                                                                                    | Expressions Show Non-matching MEnd_MFind Heat   | AFind Negt                              | deter<br>3 File<br>9 File<br>9 File<br>9 Poice<br>1 9 Poice<br>9 Poice<br>9 Poic | Ĩ           | 💏 Auto Detect                                                                        |                                     |                                |           |          |          |        |          |              |                 |            |          |                 |                  |           |                   |  |
| Mad File.       Processes File.       Padd Device.       Padd Device.       Padd Device.                                                                                                    | Expressions Show Non-matching MEnd_MFind Hegt   | AFind Negt                              | File         ge File         Variation         Variation <t< td=""><td></td><td>× Delete</td><td></td><td></td><td></td><td></td><td></td><td></td><td></td><td></td><td></td><td></td><td></td><td></td><td></td><td></td><td></td><td></td></t<>                                                                                                    |             | × Delete                                                                             |                                     |                                |           |          |          |        |          |              |                 |            |          |                 |                  |           |                   |  |
|                                                                                                    | Expressions Show Non-matching Mejnd Mrind Negt  | AFind Negt Message ID                   | er File<br>Derket<br>Vo<br>om<br>() () () () () () () () () () () () () (                                                                                                    | Ĩ           | Add File                                                                             |                                     |                                |           |          |          |        |          |              |                 |            |          |                 |                  |           |                   |  |
|                                                                                                    | Expressions Show Non-matching MEInd Mgt         | frind Negt Message ID                   | ee Effe<br>Decket<br>to<br>mo<br>mo<br>mo<br>mo<br>mo<br>mo<br>mo<br>mo<br>mo<br>mo<br>mo<br>mo<br>mo                                                                                                    | 1           | Change File                                                                          |                                     |                                |           |          |          |        |          |              |                 |            |          |                 |                  |           |                   |  |
|                                                                                                    | Expressions Show Non-matching MEInd Mgt         | OFind Negt Message ID                   | Derice.<br>Type<br>Type                                                                                                    |             | Save File                                                                            |                                     |                                |           |          |          |        |          |              |                 |            |          |                 |                  |           |                   |  |
|                                                                                                    | Expressions Show Non-matching MEind Mgt         | <sup>A</sup> Find Negt<br>Message ID    | Lun<br>Com<br>O<br>O<br>O<br>O<br>O<br>O<br>O<br>C<br>C<br>C<br>C<br>C<br>C<br>C<br>C<br>C<br>C<br>C<br>C<br>C                                                                                                    | , j         | Add Device                                                                           |                                     |                                |           |          |          |        |          |              |                 |            |          |                 |                  |           |                   |  |
|                                                                                                    | Expressions Show Non-matching MEind Montheast   | <sup>A</sup> Find Negt<br>Message ID    | age Kessage ID Kessage ID Kessage                                                                                                    |             |                                                                                      |                                     |                                |           |          |          |        |          |              |                 |            |          |                 |                  |           |                   |  |
|                                                                                                    | Expressions Show Non-matching Mgind_ MFind Negt | <sup>A</sup> Find Negt Message ID       | age KeFilter>> V Use Regular Expressions Show Non-matching MgEnd_ Message ID Kessage ID                                                                                                    | 10          | † <sup>¶</sup> b∪p                                                                   |                                     |                                |           |          |          |        |          |              |                 |            |          |                 |                  |           |                   |  |
|                                                                                                    | Expressions Show Non-matching MEnd_ MFind Heat  | <sup>A</sup> Find Negt Message ID       | age Message ID                                                                                                    |             | 1 <sup>ղ</sup> ե⊔ր<br>↓ՊեDown                                                        |                                     |                                |           |          |          |        |          |              |                 |            |          |                 |                  |           |                   |  |
|                                                                                                    | Expressions Show Non-matching MEnd_ MPind Negt  | <sup>0</sup> Find Negt<br>Message ID    | Image       Image       Image       Image       Image       Message ID                                                                                                    |             | t <sup>¶</sup> u <sub>Up</sub><br>↓¶u <sub>Down</sub>                                |                                     |                                |           |          |          |        |          |              |                 |            |          |                 |                  |           |                   |  |
|                                                                                                    | Expressions Show Non-matching DEind DFind Negt  | Message ID                              | (0) (0) (0) (0) (0) (0) (0) (0) (0) (0)                                                                                                    |             | 1 <sup>4</sup> / <sub>Up</sub>                                                       |                                     |                                |           |          |          |        |          |              |                 |            |          |                 |                  |           |                   |  |
| (i)         (i)         (i)         (i)         (ii)         (iii)         (iii)         (iii)         (iii)         (iii)         (iii)         (iii)         (iiii)         (iiii)         (iiii)         (iiii)         (iiii)         (iiii)         (iiii)         (iiii)         (iiii)         (iiiii)         (iiiii)         (iiiii)         (iiiii)         (iiiii)         (iiiii)         (iiiiii)         (iiiiiiii)         (iiiiiiiii)         (iiiiiiiii)         (iiiiiiiiii)         (iiiiiiiiiiiiii)         (iiiiiiiiiiiiiiiiiiiiiiiiiiiiiiiiiiii                                                                                                    |                                                 | Message ID                              | age Message ID                                                                                                    |             | 1 <sup>4</sup> h <sub>Up</sub>                                                       |                                     | ]  *                           |           |          |          |        |          |              |                 |            |          |                 |                  |           |                   |  |
| Message                                                                                                    |                                                 |                                         |                                                                                                    | 8           | 1 <sup>1</sup> / <sub>2</sub> <sub>Down</sub>                                        |                                     | ) (* <                         |           |          |          | ~      | Use Regi | ular Express | ions 🗌 S        | how Non-   | matching | ₩Eind           | nd Ne <u>x</u> t |           |                   |  |
|                                                                                                    |                                                 |                                         |                                                                                                    | × Ø         | 1 <sup>18</sup> Up<br>1 <sup>18</sup> Down                                           | 0) 0) (0)                           | ) Per (< <filter>&gt;</filter> |           |          |          |        | Use Regi | ular Express | ions S          | how Non-r  | matching | €Eind ) €6Fir   | nd Negt          |           | Message ID        |  |
|                                                                                                    |                                                 |                                         |                                                                                                    | 8           | 1 <sup>1%</sup> Up<br>1 <sup>%</sup> Down                                            | 0 0 (0) (0                          | <pre></pre>                    |           |          |          |        | Use Regu | ular Express | ions S          | how Non-r  | matching | MEInd ) MFir    | nd Negt          |           | Message ID        |  |
|                                                                                                    |                                                 |                                         |                                                                                                    | X<br>Ø<br>ŧ | 1 <sup>®</sup> up<br>↓ <sup>®</sup> Down<br>↓ <sup>®</sup> Down<br>0 0 00<br>Message | 3 (O) (O)                           | ) C <filter>&gt;</filter>      |           |          |          |        | Use Regi | ular Express | ions 🗌 S        | ihow Non-I | matching | MEInd ) Mirin   | nd Negt          |           | Message ID        |  |
|                                                                                                    |                                                 |                                         |                                                                                                    | × ×         | 1% <sub>Up</sub><br>1% <sub>Down</sub>                                               | ) <u>A</u> <u>A</u> ()<br>) (0) (0) | )<br>(< <filter>&gt;</filter>  |           |          |          |        | Use Regu | ular Express | ions 🗌 S        | ihow Non-I | matching | 68Eind ) (66Fin | nd Negt          |           | Message ID        |  |
|                                                                                                    |                                                 |                                         |                                                                                                    | 80          | 1%up<br>1%Down<br>(0)<br>Message                                                     | (O) (O) (C                          | )<br>( <filte>&gt;</filte>     |           |          |          |        | Use Regu | ular Express | ions S          | ihow Non-r | matching | 66Eind          | nd Negt          |           | Message ID        |  |

## (5) Press 'Hardware Setup', select 'USB-Blaster[USB-0] and then press the 'Close' button.

| Quartus Prime Prog         | grammer Pro Edition - [Chain1.cdf]                 |                        |                               |               |                |            |             |              |          |       |             |      |                     |              | - 0               | $\times$ |
|----------------------------|----------------------------------------------------|------------------------|-------------------------------|---------------|----------------|------------|-------------|--------------|----------|-------|-------------|------|---------------------|--------------|-------------------|----------|
| <u>File Edit View Pr</u>   | ocessing <u>T</u> ools <u>W</u> indow <u>H</u> elp |                        |                               |               |                |            |             |              |          |       |             |      |                     |              | Search Intel FPGA | •        |
|                            |                                                    |                        |                               |               |                |            |             |              |          |       |             |      |                     |              |                   |          |
|                            |                                                    |                        |                               |               |                |            |             |              |          |       |             |      |                     |              |                   |          |
| A Hardware Setup           | USB-Blaster [USB-0]                                |                        |                               |               |                |            |             |              |          |       | Mode        | ITAG |                     | Progress:    |                   |          |
|                            |                                                    |                        |                               |               |                |            |             |              |          |       |             |      |                     |              | L                 | )        |
| Enable real-time IS        | P to allow background programmin                   | ig when availa         | ible                          |               |                |            |             |              |          |       |             |      |                     |              |                   |          |
| No.                        | File De                                            | evice                  | Checksum                      | Usercode      | Program/       | Verify     | Blank-      | Examine      | Security | Erase | ISP         |      |                     |              |                   |          |
|                            |                                                    |                        |                               |               | Configure      |            | Check       |              | Bit      | _     | CLAMP       |      |                     |              |                   |          |
| Stop                       |                                                    | 😃 Hardwar              | e Setup                       |               |                |            |             |              |          | ×     |             |      |                     |              |                   |          |
| Hauto Detect               |                                                    | Hardware               | Settings                      | ITAC Settings |                |            |             |              |          |       |             |      |                     |              |                   |          |
| X Delete                   |                                                    | Tiardware              | Secongs                       | TAG Settings  |                |            |             |              |          |       |             |      |                     |              |                   |          |
| Add File                   |                                                    | Select a p<br>hardware | rogramming h<br>setup applies | only to       | to use when    | programm   | ning device | s. This prog | amming   |       |             |      |                     |              |                   |          |
| Change File                |                                                    |                        |                               | No Hai        | rdware         |            |             |              |          |       |             |      |                     |              |                   |          |
| Elle et                    |                                                    | Currently              | selected hard                 | ware: USB-B   | laster [USB-0] |            |             |              |          |       |             |      |                     |              |                   |          |
| Save File                  |                                                    | Hardware               | frequency:                    |               |                |            |             |              | H        | Hz    |             |      |                     |              |                   |          |
| Add Device                 |                                                    |                        |                               | Auto          | o-adjust frequ | ency at ch | ain scanni  | ng           |          |       |             |      |                     |              |                   |          |
| 1 <sup>™</sup> up          |                                                    | Available              | hardware item                 | IS            |                |            |             |              |          |       |             |      |                     |              |                   |          |
| <b>↓</b> <sup>™</sup> Down |                                                    | Hardwa                 | are                           |               | Server         | Port       |             | Add H        | ardware  |       |             |      |                     |              |                   |          |
|                            |                                                    | USB-B                  | laster                        |               | Local          | USB-0      |             |              |          |       |             |      |                     |              |                   |          |
|                            |                                                    |                        |                               |               |                |            |             |              |          |       |             |      |                     |              |                   |          |
|                            |                                                    |                        |                               |               |                |            |             |              |          |       |             |      |                     |              |                   |          |
|                            | 🛯 🙆 🗌 👫 🔤 🔽                                        |                        |                               |               |                |            |             |              |          | łc    | on-matching | Bind | ₩Find Ne <u>x</u> t |              |                   |          |
| (0) (0) (0)                | 0) (0) (0)                                         |                        |                               |               |                |            |             |              |          |       |             |      |                     |              | Message TD        |          |
| hessage                    |                                                    |                        |                               |               |                |            |             |              |          |       |             |      |                     |              | Message 10        |          |
|                            |                                                    |                        |                               |               |                |            |             |              |          | _     |             |      |                     |              |                   |          |
|                            |                                                    |                        |                               |               |                |            |             |              | Close    |       |             |      |                     |              |                   |          |
|                            | L                                                  |                        |                               |               |                |            |             |              |          |       |             |      |                     |              |                   |          |
|                            |                                                    |                        |                               |               |                |            |             |              |          |       |             |      |                     |              |                   |          |
|                            |                                                    |                        |                               |               |                |            |             |              |          |       |             |      |                     |              |                   |          |
|                            |                                                    |                        |                               |               |                |            |             |              |          |       |             |      |                     |              |                   |          |
|                            |                                                    |                        |                               |               |                |            |             |              |          |       |             |      |                     |              |                   |          |
|                            |                                                    |                        |                               |               |                |            |             |              |          |       |             |      |                     |              |                   |          |
|                            |                                                    |                        |                               |               |                |            |             |              |          |       |             |      |                     |              |                   |          |
|                            |                                                    |                        |                               |               |                |            |             |              |          |       |             |      |                     |              |                   |          |
| 5                          |                                                    |                        |                               |               |                |            |             |              |          |       |             |      |                     |              |                   |          |
| System Proce               | ssing                                              |                        |                               |               |                |            |             |              |          |       |             |      |                     |              |                   |          |
| <u> </u>                   |                                                    |                        |                               |               |                |            |             |              |          |       |             |      |                     | AhnLab 내PC지키 | 14                |          |

Master

\*The installation of USB DRIVER is possible at the following path;

C:intelFPGA\_pro/19.3/qprogrammer/quartus/drivers

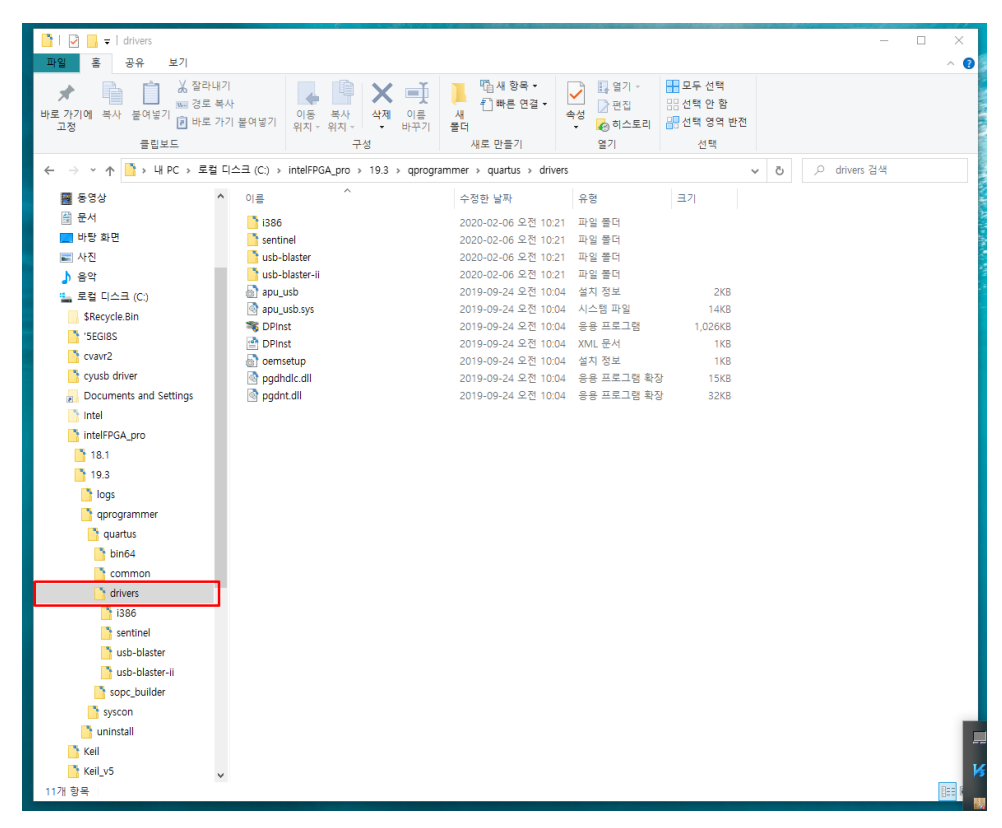

6 Setting as below.

| 😃 Quartus Prime Pro      | grammer Pro Edition             | - [Chain1.cdf]          |                   |                             |                         |                    |                    |                    |           |                   | - 0               | × |
|--------------------------|---------------------------------|-------------------------|-------------------|-----------------------------|-------------------------|--------------------|--------------------|--------------------|-----------|-------------------|-------------------|---|
| <u>Eile Edit View Pr</u> | ocessing <u>T</u> ools <u>W</u> | /indow <u>H</u> elp     |                   |                             |                         |                    |                    |                    |           |                   | Search Intel FPGA | 0 |
| -                        |                                 |                         |                   |                             |                         |                    |                    |                    |           |                   |                   |   |
| 1 Hardware Setup         | LICE-Blacter (LICE-C            | N                       |                   |                             |                         |                    | Max                | ITAG               | * .       | Brograder         |                   |   |
| Enable real-time IS      | P to allow backgroup            | d programming when av   | alable            |                             |                         |                    | Moc                | JING               |           | Progress.         |                   |   |
| - chabic rear time to    | or to allow backgroun           | o programming which av  | anabic            |                             |                         |                    |                    |                    |           |                   |                   |   |
| ▶ <sup>®</sup> Start     | File                            | Device                  | Checksum Usercode | Program/ Verif<br>Configure | fy Blank- Exam<br>Check | ne Security<br>Bit | Erase ISP<br>CLAMP |                    |           |                   |                   |   |
| ∎‰ <sub>Stop</sub>       |                                 |                         |                   |                             |                         |                    |                    |                    |           |                   |                   |   |
| 💏 Auto Detect            |                                 |                         |                   |                             |                         |                    |                    |                    |           |                   |                   |   |
| × Delete                 |                                 |                         |                   |                             |                         |                    |                    |                    |           |                   |                   |   |
| Add File                 |                                 |                         |                   |                             |                         |                    |                    |                    |           |                   |                   |   |
| Change File              |                                 |                         |                   |                             |                         |                    |                    |                    |           |                   |                   |   |
| Save File                |                                 |                         |                   |                             |                         |                    |                    |                    |           |                   |                   |   |
| Add Device               |                                 |                         |                   |                             |                         |                    |                    |                    |           |                   |                   |   |
| 1 <sup>10</sup> Up       |                                 |                         |                   |                             |                         |                    |                    |                    |           |                   |                   |   |
| 1 <sup>th</sup> Down     |                                 |                         |                   |                             |                         |                    |                    |                    |           |                   |                   |   |
|                          |                                 |                         |                   |                             |                         |                    |                    |                    |           |                   |                   |   |
|                          |                                 |                         |                   |                             |                         |                    |                    |                    |           |                   |                   |   |
| S (0) (0)                | (0) (0) (0)                     | < <filter>&gt;</filter> |                   | ~                           | 🖌 🗌 Use Regular Ex      | ressions 🗌 Sh      | iow Non-matching   | <mark>€</mark> ind | Hind Next |                   |                   |   |
| Message                  |                                 |                         |                   |                             |                         |                    |                    |                    |           |                   | Message ID        |   |
|                          |                                 |                         |                   |                             |                         |                    |                    |                    |           |                   |                   |   |
|                          |                                 |                         |                   |                             |                         |                    |                    |                    |           |                   |                   |   |
|                          |                                 |                         |                   |                             |                         |                    |                    |                    |           |                   |                   |   |
|                          |                                 |                         |                   |                             |                         |                    |                    |                    |           |                   |                   |   |
|                          |                                 |                         |                   |                             |                         |                    |                    |                    |           |                   |                   |   |
|                          |                                 |                         |                   |                             |                         |                    |                    |                    |           |                   |                   |   |
|                          |                                 |                         |                   |                             |                         |                    |                    |                    |           |                   |                   |   |
|                          |                                 |                         |                   |                             |                         |                    |                    |                    |           |                   |                   |   |
|                          |                                 |                         |                   |                             |                         |                    |                    |                    |           |                   |                   |   |
| ssage                    |                                 |                         |                   |                             |                         |                    |                    |                    |           |                   |                   |   |
| System Proce             | essing                          |                         |                   |                             |                         |                    |                    |                    |           | hni ah Liipc XIZI |                   |   |

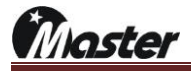

| Edit View Processing                                | g <u>T</u> ools <u>W</u> indov<br>Naster[USB-0] | w <u>H</u> elp     |                |                        |                |               |                |                        |                     |       |       |      |          |              |                               |                   |  |
|-----------------------------------------------------|-------------------------------------------------|--------------------|----------------|------------------------|----------------|---------------|----------------|------------------------|---------------------|-------|-------|------|----------|--------------|-------------------------------|-------------------|--|
| ardware Setup USB-B<br>hable real-time ISP to allow | laster [USB-0]                                  |                    |                |                        |                |               |                |                        |                     |       |       |      |          |              |                               | Search Intel FPGA |  |
| ardware Setup USB-B                                 | laster [USB-0]                                  |                    |                |                        |                |               |                |                        |                     |       |       |      |          |              |                               |                   |  |
| nable real-time ISP to allo                         |                                                 |                    |                |                        |                |               |                |                        |                     |       | Mode  | JTAG |          |              | <ul> <li>Progress:</li> </ul> |                   |  |
|                                                     | w background proj                               | gramming when avai | ilable         |                        |                |               |                |                        |                     |       |       |      |          |              |                               |                   |  |
| ▶¶b <sub>Start</sub>                                | File                                            | Device             | Checksum       | Usercode               | Program/       | Verify        | Blank-         | Examine                | Security            | Erase | ISP   |      |          |              |                               |                   |  |
| **Stop                                              |                                                 |                    |                |                        | Configure      |               | Check          |                        | Bit                 |       | CLAMP |      |          |              |                               |                   |  |
| Auto Detect                                         |                                                 | db Select Program  | mming File     |                        |                |               |                |                        |                     |       |       |      |          | ×            | 1                             |                   |  |
| Colete                                              |                                                 | - Sciect Hogin     |                |                        |                |               |                |                        |                     |       |       | ~ ~  |          |              |                               |                   |  |
| Add File                                            |                                                 | Look in:           | C:\Users\mas   | ter\Desktop            |                |               | -              | 0.1.1                  | e alter a           |       | - G   | 0 0  |          | •            |                               |                   |  |
| ange File                                           |                                                 | My Compu           | iter Name      | _ DisplayPort T        | est 영상 파일      | - Size        | File.          | Ider 2018              | 0전 9:42             |       |       |      |          |              | -                             |                   |  |
| Save File                                           |                                                 |                    | Burnir         | ngToolUtilities<br>)3b |                |               | File.<br>File  | lder 2018              | 0章 1:57<br>0章 2:46  |       |       |      |          |              |                               |                   |  |
| ld Device                                           |                                                 |                    | ch711          | 7                      |                |               | File.          | lder 2018              | 0 11:43             |       |       |      |          |              |                               |                   |  |
| Wu up                                               |                                                 |                    | kdw            |                        |                |               | File.<br>File. | lder 2018<br>Ider 2017 | 010:53<br>0章 3:56   |       |       |      |          |              |                               |                   |  |
| b <sub>Down</sub>                                   |                                                 |                    | MS OF          | fice 2007              |                |               | File.          | lder 2019              | 0章 1:45             |       |       |      |          |              |                               |                   |  |
|                                                     |                                                 |                    | · 포고/<br>· 손무권 | 1                      |                |               | File.          | lder 2018              | 0 12:21             |       |       |      |          |              |                               |                   |  |
|                                                     |                                                 |                    | <u>ੇ</u> 신종전   | 1<br>101=              |                |               | File.          | lder 2020              | 010:40<br>0. ≢ 7:52 |       |       |      |          |              |                               |                   |  |
| 1 🛛 🕹 🗆 💩                                           |                                                 | C.                 | <u>한글</u> :    | :007                   |                |               | File.          | lder 2019              | 0章 1:47             | •     |       |      |          |              |                               |                   |  |
| (0) (0)<br>Ssage                                    | (0) (0)                                         |                    | HDMI           | 21_200218_1_           | 3.jic          | 64.           | MiB jic Fi     | le 2020                | 0 10:25             |       |       |      |          |              |                               | Message TD        |  |
|                                                     |                                                 | File name: HD      | MI21_200218_   | 1_3.jic                |                |               | -              |                        |                     |       |       |      |          | <u>O</u> pen |                               |                   |  |
|                                                     |                                                 | Files of type: Pro | ogramming File | es (*.sot *.pot *.     | jam *.jbc *.ek | p *.jic *.rbt | r)             |                        |                     |       |       |      | <u> </u> | Cancel       |                               |                   |  |
|                                                     |                                                 |                    |                |                        |                |               |                |                        |                     |       |       |      |          |              |                               |                   |  |
|                                                     |                                                 |                    |                |                        |                |               |                |                        |                     |       |       |      |          |              |                               |                   |  |
|                                                     |                                                 |                    |                |                        |                |               |                |                        |                     |       |       |      |          |              |                               |                   |  |
|                                                     |                                                 |                    |                |                        |                |               |                |                        |                     |       |       |      |          |              |                               |                   |  |
|                                                     |                                                 |                    |                |                        |                |               |                |                        |                     |       |       |      |          |              |                               |                   |  |
|                                                     |                                                 |                    |                |                        |                |               |                |                        |                     |       |       |      |          |              |                               |                   |  |
|                                                     |                                                 |                    |                |                        |                |               |                |                        |                     |       |       |      |          |              |                               |                   |  |
|                                                     |                                                 |                    |                |                        |                |               |                |                        |                     |       |       |      |          |              |                               |                   |  |

⑦ Press 'Add File' button and select Master given FPGA file(MADP-601\_221025\_1\_2.jic).

8 Press 'Program/Configure' and 'Verify'. And then press 'Start' to start FPGA update.

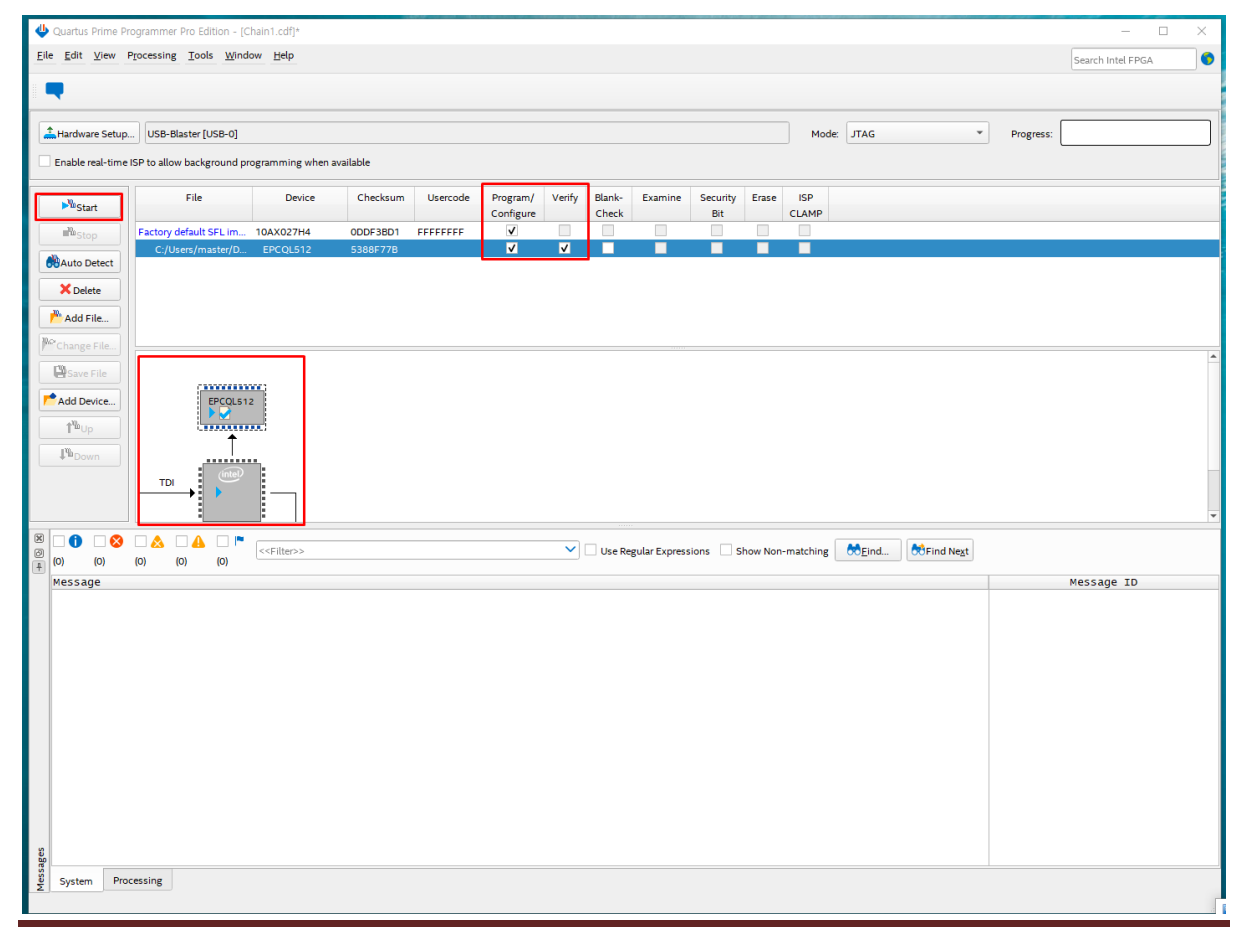

www.Ltdmaster.com

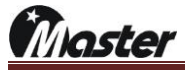

(9) The update will take about 4minutes and 30 seconds.

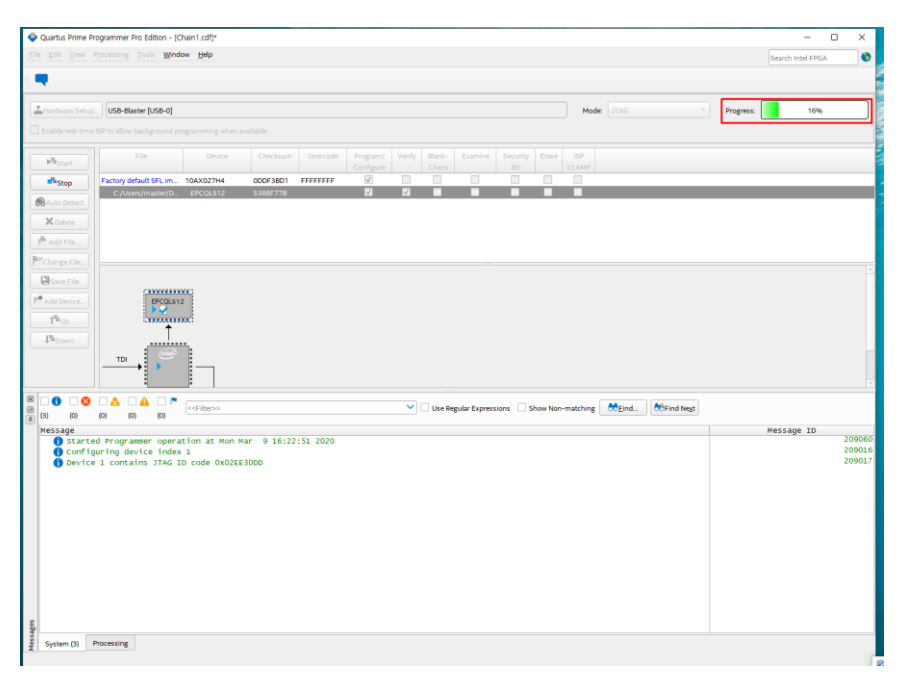

(1) When update finished, the display will be change as below.

| Edit View D                                                                                                    | granner i to canton fo                                                                                                    | nain1.cdt)*                                                                                                    |                                                                  |               |           |          |        |                   |           |          |             |        |                                                                                                    |          |           |            |               | >                                                                               |
|----------------------------------------------------------------------------------------------------|----------------------------------------------------------------------------------------------------|----------------------------------------------------------------------------------------------------|------------------------------------------------------------------|---------------|-----------|----------|--------|-------------------|-----------|----------|-------------|--------|----------------------------------------------------------------------------------------------------|----------|-----------|------------|---------------|---------------------------------------------------------------------------------|
| Four Fiew bi                                                                                                    | rocessing <u>T</u> ools <u>W</u> inde                                                                                                    | ow Help                                                                                                    |                                                                  |               |           |          |        |                   |           |          |             |        |                                                                                                    |          |           | Search Int | el FPGA       |                                                                                 |
|                                                                                                    |                                                                                                    |                                                                                                    |                                                                  |               |           |          |        |                   |           |          |             |        |                                                                                                    |          |           |            |               |                                                                                 |
| Hardware Setup                                                                                                    | USB-Blaster [USB-0]                                                                                                    |                                                                                                    |                                                                  |               |           |          |        |                   |           |          | Mode        | JTAG   |                                                                                                    |          | Progress: | 100%       | 6 (Successful | 0                                                                               |
| Enable real-time IS                                                                                                    | SP to allow background pr                                                                                                    | ogramming when                                                                                                    | available                                                        |               |           |          |        |                   |           |          |             |        |                                                                                                    |          |           |            |               |                                                                                 |
| No. 1                                                                                                    | File                                                                                                    | Device                                                                                                    | Checksum                                                         | Usercode      | Program/  | Verify   | Blank- | Examine           | Security  | Erase    | ISP         |        |                                                                                                    |          |           |            |               |                                                                                 |
| ▶*®Start                                                                                                    | Factors default CEL im                                                                                                    | 104202764                                                                                                    | 00053801                                                         | FEFFEFE       | Configure |          | Check  |                   | Bit       |          | CLAMP       |        |                                                                                                    |          |           |            |               |                                                                                 |
| in ustop                                                                                                    | C:/Users/master/D                                                                                                    | EPCQL512                                                                                                    | 5388F77B                                                         |               | 1         | ~        |        |                   |           |          |             |        |                                                                                                    |          |           |            |               |                                                                                 |
| Modulo Detect                                                                                                    |                                                                                                    |                                                                                                    |                                                                  |               |           |          |        |                   |           |          |             |        |                                                                                                    |          |           |            |               |                                                                                 |
| P. Add Ella                                                                                                    |                                                                                                    |                                                                                                    |                                                                  |               |           |          |        |                   |           |          |             |        |                                                                                                    |          |           |            |               |                                                                                 |
| Change File                                                                                                    |                                                                                                    |                                                                                                    |                                                                  |               |           |          |        |                   |           |          |             |        |                                                                                                    |          |           |            |               |                                                                                 |
| Chave File                                                                                                    |                                                                                                    |                                                                                                    |                                                                  |               |           |          |        |                   |           |          |             |        |                                                                                                    |          |           |            |               |                                                                                 |
| Add Device                                                                                                    | EPCQL51                                                                                                    | 2                                                                                                    |                                                                  |               |           |          |        |                   |           |          |             |        |                                                                                                    |          |           |            |               |                                                                                 |
| 1 <sup>10</sup> 0p                                                                                                    | • •                                                                                                    |                                                                                                    |                                                                  |               |           |          |        |                   |           |          |             |        |                                                                                                    |          |           |            |               |                                                                                 |
| 1 <sup>1</sup> BDown                                                                                                    | <u></u>                                                                                                    |                                                                                                    |                                                                  |               |           |          |        |                   |           |          |             |        |                                                                                                    |          |           |            |               |                                                                                 |
|                                                                                                    | printer and a second second second second second second second second second second second second second second                                                                                                    |                                                                                                    |                                                                  |               |           |          |        |                   |           |          |             |        |                                                                                                    |          |           |            |               |                                                                                 |
|                                                                                                    | ты                                                                                                    |                                                                                                    |                                                                  |               |           |          |        |                   |           |          |             |        |                                                                                                    |          |           |            |               |                                                                                 |
|                                                                                                    |                                                                                                    |                                                                                                    |                                                                  |               |           |          |        |                   |           |          |             |        |                                                                                                    |          |           |            |               |                                                                                 |
| 0 0                                                                                                    |                                                                                                    |                                                                                                    |                                                                  |               |           |          |        |                   |           |          |             | M      |                                                                                                    | 2        |           |            |               |                                                                                 |
| 12) (0)                                                                                                    |                                                                                                    | < <filter>&gt;</filter>                                                                                                    |                                                                  |               |           | ~        | Use Re | ngular Expres     | sions 🗌 S | ihow Non | matching    | €Eind  | Stind Neg                                                                                                    | st.      |           |            |               |                                                                                 |
| 12) (0)<br>Message<br>① Started                                                                                                    | TDI<br>(0) (0) (0)<br>Programmer opera                                                                                                    | <filter>&gt;</filter>                                                                                                    | Mar 916:22                                                       | :51 2020      | _         | ~        | Use Re |                   | sions 🗌 S | ihow Non | matching    | €Eind  | Hind Neg                                                                                                    | at .     |           | Nessage    | ID            | 20                                                                              |
| 12 (0)<br>Message<br>Configu<br>Device                                                                                                    | TDI<br>(0) (0) (0)<br>I Programmer opera<br>rring device index<br>1 contains JTAG II                                                                                                    | <filter>&gt;<br/>tion at Mon P<br/>1 p code 0x02E</filter>                                                                                                    | Mar 9 16:22                                                      | :51 2020      |           | ~        | Use Re | egular Expres     | sions 🗌 S | ihow Non | -matching [ | €Eind  | Hind Neg                                                                                                    | st.      |           | Nessage    | ID            | 20<br>20<br>20                                                                  |
| 12 (0)<br>Message<br>Started<br>Configu<br>Device<br>Configu                                                                                                    | TDI (0) (0) (0)<br>I Programmer opera<br>rring device index<br>1 contains JTAG I<br>ration succeeded                                                                                                    | <pre>c<filter>&gt; tion at Mon P 1 to code 0x02Ei 1 device(;</filter></pre>                                                                                             | Mar 9 16:22<br>E3ODD<br>s) configure                             | :51 2020<br>d |           | ~        | Use Re | <br>egular Expres | sions 🗌 S | ihow Non | -matching   | €Eind  | n find Neg                                                                                                    | st       |           | Nessage    | ID            | 20<br>20<br>20                                                                  |
| (12) (0)<br>Message<br>O Started<br>Configu<br>O Device<br>Configu<br>O Start S<br>D Pevice                                                                                                    | TDI<br>(0) (0) (0)<br>I Programmer opera<br>rring device index<br>I contains JTAG II<br>ration succeeded<br>ierial Flash Loade<br>is align to js 0                                                                                                    | <pre>c<filter>&gt; tion at Mon # 1  p code 0x02EI 1 device(? r programing x20</filter></pre>                                                                            | Mar 9 16:22<br>E 300D<br>s) configure<br>g                       | :51 2020<br>d |           | ~        | Use Re |                   | sions 🗌 S | ihow Non | -matching   | €£ind  | Et Find Neg                                                                                                    | st.      |           | Message    | ID            | 20<br>20<br>20<br>20<br>1                                                       |
| 12) (0)<br>4essage<br>0 Started<br>0 configu<br>0 Device<br>0 Configu<br>0 Start 5<br>0 Device<br>0 Erasing                                                                                                    | TDI<br>Programmer opera<br>ing device index<br>1 contains JTAG I<br>ration succeded<br>ierial Flash Loade<br>1 silicon ID is 0<br>Asp configuratio                                                                                                    | <pre>c<filter>&gt; tion at Mon # i 1 D code 0x02Ei r programmin x20 n device(s)</filter></pre>                                                                          | Mar 9 16:22<br>E 300D<br>s) configure<br>g                       | :51 2020<br>d |           | ~        | Use Re | ngular Expres     | sions 🗌 S | ihow Non | -matching [ | €Eind  | Et Find Neg                                                                                                    | 1        |           | Message    | ID            | 20<br>20<br>20<br>20<br>20<br>20<br>20                                          |
| (0)     (0)     (0)     (0)     (0)     (0)     (0)     (0)     (0)     (0)     (0)     (0)     (0)     (0)     (0)     (0)     (0)     (0)     (0)     (0)     (0)     (0)     (0)     (0)     (0)     (0)     (0)     (0)     (0)     (0)     (0)     (0)     (0)     (0)     (0)     (0)     (0)     (0)     (0)     (0)     (0)     (0)     (0)     (0)     (0)     (0)     (0)     (0)     (0)     (0)     (0)     (0)     (0)     (0)     (0)     (0)     (0)     (0)     (0)     (0)     (0)     (0)     (0)     (0)     (0)     (0)     (0)     (0)     (0)     (0)     (0)     (0)     (0)     (0)     (0)     (0)     (0)     (0)     (0)     (0)     (0)     (0)     (0)     (0)     (0)     (0)     (0)     (0)     (0)     (0)     (0)     (0)     (0)     (0)     (0)     (0)     (0)     (0)     (0)     (0)     (0)     (0)     (0)     (0)     (0)     (0)     (0)     (0)     (0)     (0)     (0)     (0)     (0)     (0)     (0)     (0)     (0)     (0)     (0)     (0)     (0)     (0)     (0)     (0)     (0)     (0)     (0)     (0)     (0)     (0)     (0)     (0)     (0)     (0)     (0)     (0)     (0)     (0)     (0)     (0)     (0)     (0)     (0)     (0)     (0)     (0)     (0)     (0)     (0)     (0)     (0)     (0)     (0)     (0)     (0)     (0)     (0)     (0)     (0)     (0)     (0)     (0)     (0)     (0)     (0)     (0)     (0)     (0)     (0)     (0)     (0)     (0)     (0)     (0)     (0)     (0)     (0)     (0)     (0)     (0)     (0)     (0)     (0)     (0)     (0)     (0)     (0)     (0)     (0)     (0)     (0)     (0)     (0)     (0)     (0)     (0)     (0)     (0)     (0)     (0)     (0)     (0)     (0)     (0)     (0)     (0)     (0)     (0)     (0)     (0)     (0)     (0)     (0)     (0)     (0)     (0)     (0)     (0)     (0)     (0)     (0)     (0)     (0)     (0)     (0)     (0)     (0)     (0)     (0)     (0)     (0)     (0)     (0)     (0)     (0)     (0)     (0)     (0)     (0)     (0)     (0)     (0)     (0)     (0)     (0)     (0)     (0)     (0)     (0)     (0)     (0)     (0)     (0)     (0)     (0)     (                                                                                                    | TDI<br>Programmer opera<br>ring device index<br>i contains JTAG I<br>ration succeeded<br>i shicon ID is 0<br>JASP configuratio<br>ming device(s)                                                                                                    | <pre>c<filter>&gt; tion at Mon # i 1 D code 0x02Ei r programmin x20 in device(s) inp on device(s)</filter></pre>                                                        | Mar 9 16:22<br>E3000<br>S configure<br>g                         | :51 2020<br>d |           | ~        | Use Re | egular Expres     | sions 🗌 S | ihow Non | -matching [ | €€Eind | Find Neg                                                                                                    | <i>t</i> |           | Message    | ID            | 20<br>20<br>20<br>20<br>20<br>20<br>20<br>20<br>20<br>20<br>20<br>20<br>20<br>2 |
| (0)     (0)     (0)     (0)     (0)     (0)     (0)     (0)     (0)     (0)     (0)     (0)     (0)     (0)     (0)     (0)     (0)     (0)     (0)     (0)     (0)     (0)     (0)     (0)     (0)     (0)     (0)     (0)     (0)     (0)     (0)     (0)     (0)     (0)     (0)     (0)     (0)     (0)     (0)     (0)     (0)     (0)     (0)     (0)     (0)     (0)     (0)     (0)     (0)     (0)     (0)     (0)     (0)     (0)     (0)     (0)     (0)     (0)     (0)     (0)     (0)     (0)     (0)     (0)     (0)     (0)     (0)     (0)     (0)     (0)     (0)     (0)     (0)     (0)     (0)     (0)     (0)     (0)     (0)     (0)     (0)     (0)     (0)     (0)     (0)     (0)     (0)     (0)     (0)     (0)     (0)     (0)     (0)     (0)     (0)     (0)     (0)     (0)     (0)     (0)     (0)     (0)     (0)     (0)     (0)     (0)     (0)     (0)     (0)     (0)     (0)     (0)     (0)     (0)     (0)     (0)     (0)     (0)     (0)     (0)     (0)     (0)     (0)     (0)     (0)     (0)     (0)     (0)     (0)     (0)     (0)     (0)     (0)     (0)     (0)     (0)     (0)     (0)     (0)     (0)     (0)     (0)     (0)     (0)     (0)     (0)     (0)     (0)     (0)     (0)     (0)     (0)     (0)     (0)     (0)     (0)     (0)     (0)     (0)     (0)     (0)     (0)     (0)     (0)     (0)     (0)     (0)     (0)     (0)     (0)     (0)     (0)     (0)     (0)     (0)     (0)     (0)     (0)     (0)     (0)     (0)     (0)     (0)     (0)     (0)     (0)     (0)     (0)     (0)     (0)     (0)     (0)     (0)     (0)     (0)     (0)     (0)     (0)     (0)     (0)     (0)     (0)     (0)     (0)     (0)     (0)     (0)     (0)     (0)     (0)     (0)     (0)     (0)     (0)     (0)     (0)     (0)     (0)     (0)     (0)     (0)     (0)     (0)     (0)     (0)     (0)     (0)     (0)     (0)     (0)     (0)     (0)     (0)     (0)     (0)     (0)     (0)     (0)     (0)     (0)     (0)     (0)     (0)     (0)     (0)     (0)     (0)     (0)     (0)     (0)     (0)     (0)     (0)     (0)     (0)     (                                                                                                    | TD (0) (0) (0)<br>Programmer operating device index<br>irring device index<br>irration succeeded<br>erial Flash Loader<br>ining device(s)<br>ining device(s)<br>ining device(s)                                                                                                    | <pre></pre> <pre>(<filter>&gt; tion at Mon P : 1 D code 0x02Ei 1 device(: r programmin x20 on device(s) ion on device ion on device(s) </filter></pre>                  | Mar 9 16:22<br>E300D<br>S) configure<br>9<br>e(s)                | :51 2020<br>d |           | ~        | Use Re | egular Expres     | sions 🗌 S | ihow Non | -matching ( | €€Eind | Pind Neg                                                                                                    | gt.      |           | Message    | ID            | 20<br>20<br>20<br>20<br>20<br>20<br>20<br>20<br>20<br>20<br>20<br>20<br>20<br>2 |
| 12 (0)<br>Message<br>Configu<br>Device<br>Configu<br>Device<br>Erasing<br>Program<br>End Ser<br>Success<br>Success<br>Success<br>Success                                                                                                    | TO<br>TO<br>TO<br>TO<br>TO<br>TO<br>TO<br>TO<br>TO<br>TO                                                                                                    | <pre><cri>tion at Mon P<br/>1<br/>0 code 0x02Ei<br/> 1 device(;<br/>r programmin;<br/>x20<br/>n device(s)<br/>ion on device<br/>programming<br/>peration(s)</cri></pre> | Mar 9 16:22<br>E3000<br>S) configure<br>g<br>e(s)                | :51 2020<br>d |           | ~        | Use Re | rgular Expres     | sions 🗌 S | ihow Non | -matching [ | €Eind  | Tind Neg                                                                                                    | 1        |           | Message    | ID            | 20<br>20<br>20<br>20<br>20<br>20<br>20<br>20<br>20<br>20<br>20<br>20<br>20<br>2 |
| 12 (0)<br>12 (0)<br>Carfigu<br>Started<br>Configu<br>Device<br>Configu<br>Start S<br>Device<br>Configu<br>Start S<br>Device<br>Configu<br>Perform<br>Perform<br>Endsev<br>Ended P                                                                                                    | TO<br>CONTRACTOR<br>CONTRACTOR<br>CO | <pre>c<filter>&gt; tion at Mon J i 1 D code 0x02E - 1 device(; r programming x20 in device(s) ion on device programming peration(s) on at Mon Man</filter></pre>        | Mar 916:22<br>£300D<br>\$) configure<br>g<br>e(s)<br>r 916:27:11 | :51 2020<br>d |           | ~        | Use Re | rgular Expres     | sions 🗌 S | ihow Non | -matching [ | €Eind  | Tind Neg                                                                                                    | 1        |           | Message    | ID            | 20<br>20<br>20<br>20<br>20<br>20<br>20<br>20<br>20<br>20<br>20<br>20<br>20<br>2 |
| 12 (0)<br>Message<br>() started<br>() configu<br>() bevice<br>() configu<br>() configu<br>()       | TD<br>TD<br>TD<br>TD<br>TD<br>TD<br>TD<br>TD<br>TD<br>TD                                                                                                    | coElterss<br>tion at Mon J<br>1<br>D code 0x02E<br>r programming<br>x20<br>n device(s)<br>ion on devic<br>programming<br>peration(s)<br>on at Mon Mar                   | Mar 9 16:22<br>8300D<br>9<br>e(5)<br>r 9 16:27:1                 | :51 2020<br>d |           | ~        | Use Re | egular Expres     | sions 🗌 S | ihow Non | -matching [ | €€Eind | Dind Neg                                                                                                    | 5        |           | Message    | ID            | 20<br>20<br>20<br>20<br>20<br>20<br>20<br>20<br>20<br>20<br>20<br>20<br>20<br>2 |
| O     O     Configu     O     Configu     O     Configu     O     Configu     O     Configu     O     Configu     O     Configu     O     Configu     O     Configu     O     Configu     Configu                                                                                                    | TO<br>B 00 00<br>Programmer operations<br>ration succeeded<br>1 silicon zo iso<br>using cac verificat<br>1 silicon zo iso<br>using cac verificat<br>1 silicon zo iso<br>using cac verificat<br>1 silicon zo iso<br>rogrammer operations<br>rogrammer operations<br>rogrammer                                                                                                    | edBer>><br>tion at Non H<br>1<br>b code 0x02E<br>programmin<br>x20<br>on device(s)<br>ion on devic<br>peration(s)<br>on at Non Max                                      | Mar 9 16:22<br>E300D<br>s) configure<br>g<br>e(s)<br>r 9 16:27:1 | :51 2020<br>d |           | ~        | Use Re | egular Expres     | sions 5   | ihow Non | -matching [ | ₿Eind  | Dind Neg                                                                                                    | et       |           | Message    | ID            | 20<br>20<br>20<br>20<br>20<br>20<br>20<br>20<br>20<br>20<br>20<br>20<br>20<br>2 |
| 12 (0)<br>Vessage<br>() Startes<br>() Configu<br>() Device<br>() Configu<br>() Starts<br>() Device<br>() Configu<br>() Starts<br>() Device<br>() Configu<br>() Starts<br>() Device<br>() Configu<br>() Starts<br>() Device<br>() Configu<br>() Starts<br>() Device<br>() Configu<br>() Device<br>() Configu<br>() Device<br>() Device<br>() Configu<br>() Device<br>() Device<br>() Configu<br>() Device<br>() Device<br>() Device<br>() Configu<br>() Device<br>() Device<br>() Configu<br>() Device<br>() Configu<br>() Device<br>() Device<br>() Configu<br>() Device<br>() Configu<br>() Device<br>() Device<br>() Configu<br>() Device<br>() Device<br>() Configu<br>() Device<br>() Device<br>() Configu<br>() Device<br>() Configu<br>() Device<br>() Configu<br>() Device<br>() Configu<br>() Device<br>() Configu<br>() Device<br>() Configu<br>() Device<br>() Configu<br>() Configu<br>() | To To To To To To To To To To To To To T                                                                                                    | cofilters><br>tin at Mon 1<br>b code 0x02Eick<br>r programming<br>x20<br>ion on device(s)<br>ion on device(s)<br>on at Mon Mat                                          | Mar 9 16:22<br>E300D<br>s) configure<br>g<br>e(5)<br>r 9 16:27:1 | :51 2020<br>d |           | <b>v</b> | Use Re | rgular Expres     | sions 5   | ihow Non | -matching [ | €Eind  | 🕅 🕅 Find Neg                                                                                                    | ET       |           | Message    | 10            | 20<br>20<br>20<br>20<br>20<br>20<br>20<br>20<br>20<br>20<br>20<br>20            |
| O                                                                                                    | TO<br>TO<br>TO<br>TO<br>TO<br>TO<br>TO<br>TO<br>TO<br>TO                                                                                                    | <pre>c<fbmr>&gt; tion at Mon H 1 D code 0x02EI - 1 device(;     rogramming x20 n n device(s) ion on device(s) on at Mon Max</fbmr></pre>                                | Mar 9 16:22<br>E300D<br>S) configure<br>9<br>e(3)<br>r 9 16:27:1 | :51 2020<br>d |           | V        | Use Re | ngular Expres     | sions 🗌 S | ihow Non | -matching [ | €Eind  | Contraction of the second second seco | 8        |           | Message    | ID            | 21<br>21<br>21<br>21<br>21<br>21<br>21<br>21<br>21<br>21                        |

- (1) Turn off the MSDP-601 and disconnect all cables.
- (2) Turn on the MSDP-601 and check the update version as 221025.

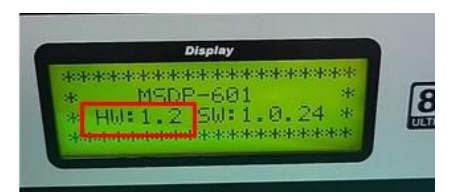